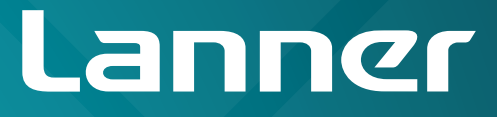

# Network Application Platforms

Hardware platforms for next generation networking infrastructure

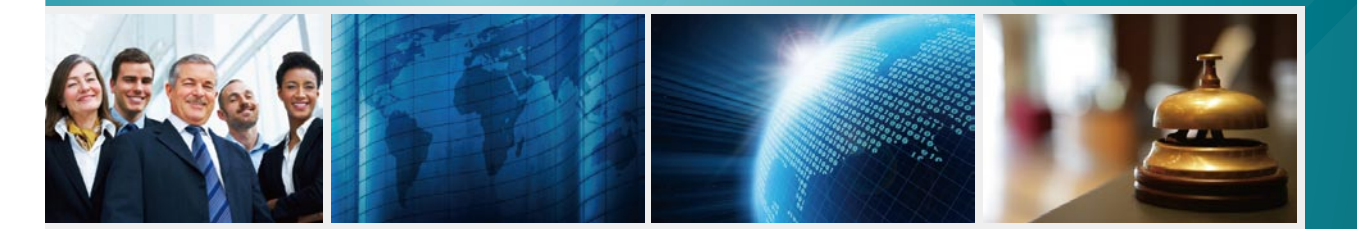

# FW-7571 V0.5 Preliminary

>>

User's Manual Publication Date: 2019/03/22

# About

## Overview

### **Icon Descriptions**

The icons are used in the manual to serve as an indication of interest topics or important messages. Below is a description of these icons:

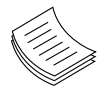

**NOTE:** This check mark indicates that there is a note of interest and is something that you should pay special attention to while using the product.

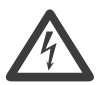

**WARNING:** This exclamation point indicates that there is a caution or warning and it is something that could damage your property or product.

### **Online Resources**

The listed websites are links to the on-line product information and technical support.

| Resource             | Website                                       |
|----------------------|-----------------------------------------------|
| Lanner               | http://www.lannerinc.com                      |
| Product<br>Resources | http://www.lannerinc.com/download-<br>center/ |
| RMA                  | http://eRMA.lannerinc.com                     |

## **Copyright and Trademarks**

This document is copyrighted, © 2019. All rights are reserved. The original manufacturer reserves the right to make improvements to the products described in this manual at any time without notice.

No part of this manual may be reproduced, copied, translated or transmitted in any form or by any means without the prior written permission of the original manufacturer. Information provided in this manual is intended to be accurate and reliable. However, the original manufacturer assumes no responsibility for its use, nor for any infringements upon the rights of third parties that may result from such use.

## Acknowledgement

Intel, Pentium and Celeron are registered trademarks of Intel Corp.

Microsoft Windows and MS-DOS are registered trademarks of Microsoft Corp.

All other product names or trademarks are properties of their respective owners.

### Compliances

#### CE

This product has passed the CE test for environmental specifications. Test conditions for passing included the equipment being operated within an industrial enclosure. In order to protect the product from being damaged by ESD (Electrostatic Discharge) and EMI leakage, we strongly recommend the use of CE-compliant industrial enclosure products.

#### FCC Class A

This equipment has been tested and found to comply with the limits for a Class A digital device, pursuant to Part 15 of the FCC Rules. These limits are designed to provide reasonable protection against harmful interference when the equipment is operated in a commercial environment. This equipment generates, uses and can radiate radio frequency energy and, if not installed and used in accordance with the instruction manual, may cause harmful interference to radio communications. Operation of this equipment in a residential area is likely to cause harmful interference in which case the user will be required to correct the interference at his own expense.

## **Safety Guidelines**

#### Follow these guidelines to ensure general safety:

- Keep the chassis area clear and dust-free during and after installation.
- Do not wear loose clothing or jewelry that could get caught in the chassis. Fasten your tie or scarf and roll up your sleeves.
- Wear safety glasses if you are working under any conditions that might be hazardous to your eyes.
- Do not perform any action that creates a potential hazard to people or makes the equipment unsafe.
- Disconnect all power by turning off the power and unplugging the power cord before installing or removing a chassis or working near power supplies
- Do not work alone if potentially hazardous conditions exist.
- Never assume that power is disconnected from a circuit; always check the circuit.

# About

#### LITHIUM BATTERY CAUTION:

Risk of Explosion if Battery is replaced by an incorrect type. Dispose of used batteries according to the instructions

#### **Operating Safety**

Electrical equipment generates heat. Ambient air temperature may not be adequate to cool equipment to acceptable operating temperatures without adequate circulation. Be sure that the room in which you choose to operate your system has adequate air circulation.

Ensure that the chassis cover is secure. The chassis design allows cooling air to circulate effectively. An open chassis permits air leaks, which may interrupt and redirect the flow of cooling air from internal components.

Electrostatic discharge (ESD) can damage equipment and impair electrical circuitry. ESD damage occurs when electronic components are improperly handled and can result in complete or intermittent failures. Be sure to follow ESD-prevention procedures when removing and replacing components to avoid these problems.

Wear an ESD-preventive wrist strap, ensuring that it makes good skin contact. If no wrist strap is available, ground yourself by touching the metal part of the chassis.

Periodically check the resistance value of the antistatic strap, which should be between 1 and 10 megohms (Mohms).

## **EMC Notice**

This equipment has been tested and found to comply with the limits for a Class A digital device, pursuant to Part 15 of the FCC Rules. These limits are designed to provide reasonable protection against harmful interference when the equipment is operated in a commercial environment. This equipment generates, uses, and can radiate radio frequency energy and, if not installed and used in accordance with the instruction manual, may cause harmful interference to radio communications. Operation of this equipment in a residential area is likely to cause harmful interference in which case users will be required to correct the interference at their own expense.

## Consignes de sécurité

Suivez ces consignes pour assurer la sécurité générale :

- Laissez la zone du châssis propre et sans poussière pendant et après l'installation.
- Ne portez pas de vêtements amples ou de bijoux qui pourraient être pris dans le châssis. Attachez votre cravate ou écharpe et remontez vos manches.
- Portez des lunettes de sécurité pour protéger vos yeux.
- N'effectuez aucune action qui pourrait créer un danger pour d'autres ou rendre l'équipement dangereux.
- •
- Coupez complètement l'alimentation en éteignant l'alimentation et en débranchant le cordon d'alimentation avant d'installer ou de retirer un châssis ou de travailler à proximité de sources d'alimentation.
- Ne travaillez pas seul si des conditions dangereuses sont présentes.
- Ne considérez jamais que l'alimentation est coupée d'un circuit, vérifiez toujours le circuit. Cet appareil génère, utilise et émet une énergie radiofréquence et, s'il n'est pas installé et utilisé conformément aux instructions des fournisseurs de composants sans fil, il risque de provoquer des interférences dans les communications radio.

# Avertissement concernant la pile au lithium

- Risque d'explosion si la pile est remplacée par une autre d'un mauvais type.
- Jetez les piles usagées conformément aux instructions.
- L'installation doit être effectuée par un électricien formé ou une personne formée à l'électricité connaissant toutes les spécifications d'installation et d'appareil du produit.
- Ne transportez pas l'unité en la tenant par le câble d'alimentation lorsque vous déplacez l'appareil.
- La machine ne peut être utilisée qu'à un lieu fixe comme en laboratoire, salle d'ordinateurs ou salle de classe.

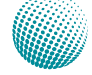

## Sécurité de fonctionnement

- L'équipement électrique génère de la chaleur. La température ambiante peut ne pas être adéquate pour refroidir l'équipement à une température de fonctionnement acceptable sans circulation adaptée. Vérifiez que votre site propose une circulation d'air adéquate.
- Vérifiez que le couvercle du châssis est bien fixé. La conception du châssis permet à l'air de refroidissement de bien circuler. Un châssis ouvert laisse l'air s'échapper, ce qui peut interrompre et rediriger le flux d'air frais destiné aux composants internes.
- Les décharges électrostatiques (ESD) peuvent endommager l'équipement et gêner les circuits électriques. Des dégâts d'ESD surviennent lorsque des composants électroniques sont mal manipulés et peuvent causer des pannes totales ou intermittentes. Suivez les procédures de prévention d'ESD lors du retrait et du remplacement de composants.

- Portez un bracelet anti-ESD et veillez à ce qu'il soit bien au contact de la peau. Si aucun bracelet n'est disponible, reliez votre corps à la terre en touchant la partie métallique du châssis.

Vérifiez régulièrement la valeur de résistance du bracelet antistatique, qui doit être comprise entre 1 et 10 mégohms (Mohms).

### Consignes de sécurité électrique

- Avant d'allumer l'appareil, reliez le câble de mise à la terre de l'équipement à la terre.
- Une bonne mise à la terre (connexion à la terre) est très importante pour protéger l'équipement contre les effets néfastes du bruit externe et réduire les risques d'électrocution en cas de foudre.
- Pour désinstaller l'équipement, débranchez le câble de mise à la terre après avoir éteint l'appareil.
- Un câble de mise à la terre est requis et la zone reliant les sections du conducteur doit faire plus de 4 mm2 ou 10 AWG.

## Procédure de mise à la terre pour source d'alimentation CC Procédure de mise à la terre pour source d'alimentation CC

- Desserrez la vis du terminal de mise à la terre.
- Branchez le câble de mise à la terre à la terre.
- L'appareil de protection pour la source d'alimentation CC doit fournir 30 A de courant.

Cet appareil de protection doit être branché à la source d'alimentation avant l'alimentation CC.

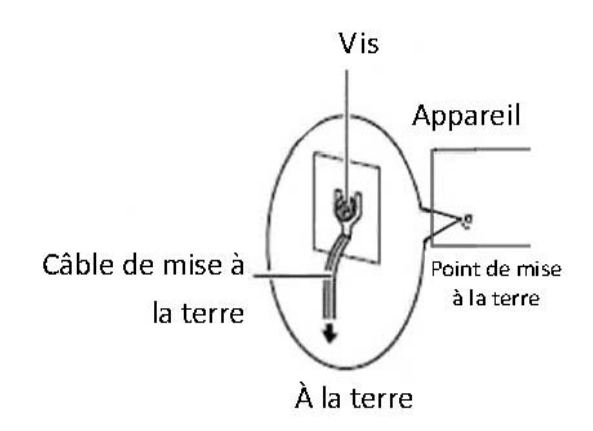

#### **Revision History**

| version | Changes                                     |  |  |
|---------|---------------------------------------------|--|--|
| 0.1     | Preliminary                                 |  |  |
| 0.2     | -Change the DIMM spec to have only one DIMM |  |  |
|         | socket                                      |  |  |
|         |                                             |  |  |
|         | -change port number to be 4 ports on FW-    |  |  |
|         | 7571B                                       |  |  |
|         |                                             |  |  |
|         | Add the J5 pin header (hardware/software)   |  |  |
|         | linformation                                |  |  |
| 0.3     | Added TPM function                          |  |  |
|         |                                             |  |  |
|         | Added DB9 and USB reserved holes            |  |  |
| 0.4     | Change Installing the Hard Disk             |  |  |
|         |                                             |  |  |
|         | Change Installing the CompactFlash Card     |  |  |
| 0.5     | Update BIOS Settings                        |  |  |
|         |                                             |  |  |
|         |                                             |  |  |

| Chapter 1: Introduction 1                                      |
|----------------------------------------------------------------|
| System Specifications                                          |
| Ordering Information                                           |
| Package Contents                                               |
| Optional Accessories                                           |
| Front Panel Features                                           |
| Rear Panel Features                                            |
| Chapter 2: Hardware Setup5                                     |
| Preparing the Hardware Installation                            |
| Installing the System Memory 5                                 |
| Installing the Hard Disk                                       |
| Installing the CompactFlash Card 7                             |
| Chapter 3: Motherboard Information 8                           |
| Block Diagram                                                  |
| Motherboard Layout                                             |
| Jumper Settings                                                |
| Chapter 4: BIOS Settings 15                                    |
| Accessing the BIOS menu                                        |
| Main                                                           |
| Advanced Settings                                              |
| Intel RCSetup                                                  |
| Security Settings                                              |
| Boot Configuration                                             |
| Save & Exit                                                    |
| Appendix A: Programming Watchdog Timer31                       |
| Appendix B: Programming Generation 3 LAN Bypass32              |
| Lanner Generation 3 Bypass                                     |
| Appendix C: Setting up Console Redirections 33                 |
| Appendix D: Programming the LCM 34                             |
| Appendix E: Installing Intel QuickAssist Software for Linux 35 |
| Appendix F: Terms and Conditions 36                            |
| Warranty Policy                                                |
| RMA Service                                                    |

# Chapter 1: Introduction

Thank you for choosing the FW-7571. This system integrates the newest Intel® Atom Processor C2000 series processor, codenamed Rangeley, with the Intel QuickAssist technology to provide a robust and high-performance communication platform. It supports up to 16GB of DDR3 system memory at 1333 or 1600 MHz on dual-channel DIMM banks.

The C2000 series processor comes with an enhanced cryptographic/content processing acceleration via integrated Intel®QuickAssist Integrated Accelerator:

-Bulk Encryption: AES, DES, 3DES, RC4

-Hash: SHA-1, MD5; SHA-2 (SHA-224, SHA-256, SHA-384, SHA-512);

-Authentication: HMAC, AES-XCBC, AES-CCM, and AES-GCM

–Public Key Exchanges: RSA, DH, DSA, ECC

The processor also supports Intel Virtualization Technology.

The FW-7571 is equipped with advanced I/O capabilities ,which incorporates a console port, two Serial-ATA ports as well as a ComplactFlash slot. The front panel also features 6 GbE ports. In addition, the 4 (of all 6) LAN ports on the front panel are equipped with Lanner proprietary Generation 3 bypass.

Regarding the growing security concerns, FW-7571 includess a hardware-based TPM module for system boot-up and data protections.

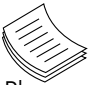

Please refer to the chart below for a summary of the system's specifications.

**Note:** For instructions on quick installation and acquiring the Intel<sup>®</sup> Atom<sup>™</sup> Processor C2000 Product Family for Communications Infrastructure Software for Linux\* Software package, refer to the attached PDF file.

### **System Specifications**

| Form Factor   |                   | 111 Rackmount                                           |
|---------------|-------------------|---------------------------------------------------------|
|               |                   | 2-core Intel® Atom Proc-                                |
| Platform      | Processor Options | essor C2358 (Codenamed                                  |
|               |                   | "Rangeley")                                             |
|               |                   | AMI BIOS 16Mbit                                         |
| BIOS          |                   | TPM secure-boot                                         |
|               |                   | Dual-channel DDR3                                       |
|               | Technoloav        | 1333/1600 MHz (ECC or                                   |
|               | 57                | non-ECC)                                                |
| System        | Max. Capacity     | 16 GB                                                   |
| Memory        |                   |                                                         |
|               | Socket            | 1 x 240-pin DIMM                                        |
|               |                   |                                                         |
| OS Support    |                   | Linux Kernel 2.6 or above                               |
|               |                   | 2 x 2.5" HDD/SSD kit or                                 |
| Storage       |                   | 3.5" HDD (optional)                                     |
|               | CompactFlash      | 1 x Type II CompactFlash                                |
|               |                   | 6 x GbE RJ45 onboard                                    |
|               | Ethernet Ports    | (FW-7571A)                                              |
|               |                   | 4 x GbE RJ45 onboard                                    |
|               | Bypass            | (FW-7571B)                                              |
| Networking    |                   | $2 \text{ pairs Generation 5 (on model EW_7571A only)}$ |
|               |                   | 2 x Intel i210AT. 1 x                                   |
|               | Controllers       | Marvell 88E1543                                         |
|               | Ethernet Modules  | N/A                                                     |
|               | Management Port   | N/A                                                     |
|               | Reset Button      | 1 x reset button                                        |
|               |                   | Software reset by default                               |
| 101 · · ·     | Console           | 1 x KJ45                                                |
| I/O Interface |                   | 2 x USB 2.0                                             |
|               |                   | N/A                                                     |
|               | Display           | N/A                                                     |
|               | PCIe              | N/A                                                     |
|               | PCI               | N/A                                                     |
| Expansion     | DB9               | Reserved                                                |
|               | USB               | Reserved                                                |
|               | Processor         | CPU heatsink                                            |
| Cooling       | C                 | 1x cooling Fan with smart                               |
|               | System            | fan control                                             |
|               | Temperature,      |                                                         |
|               | ambient operating | 0 ~ 40° C / -20~70° C                                   |
| Environmental | / storage         |                                                         |
| Parameters    | Humidity (RH),    | F 000/ man                                              |
|               | amplent operating | 5~90%, non-condensing /                                 |
|               | / ampient non-    | o∼95‰, non-condensing                                   |
|               | operating         |                                                         |

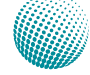

## Introduction

| Missellaneous            | LCD Module        | N/A                      |
|--------------------------|-------------------|--------------------------|
|                          | Watchdog          | Yes                      |
| wiscenarieous            | Internal RTC with | Voc                      |
|                          | Li Battery        | les                      |
| Physical                 | Dimensions        | 121 v 11 v 205 mm        |
| Dimensions               | (WxHxD)           | 431 X 44 X 505 11111     |
|                          | Weight            | 4 kg                     |
|                          | Tupo/Motto        | 150W ATX Power Supply    |
| Power                    | Type/ Walls       | Unit                     |
|                          | Input             | 100~240V@50~60Hz         |
| Approvals and Compliance |                   | CE Calss A, FCC Class A, |
|                          |                   | RoHS                     |

### **Ordering Information**

| FW-7571A | Intel® Atom <sup>™</sup> processor C2358, 6 GbE LAN<br>ports with Gen.3 Bypass, 100 or 150W ATX<br>PSU, and TPM |
|----------|----------------------------------------------------------------------------------------------------|
| FW-7571B | Intel® Atom <sup>™</sup> processor C2358, 4 GbE LAN<br>ports without Bypass,150W ATX PSU, and<br>TPM            |

### **Package Contents**

Your package contains the following items:

- FW-7571 Network Security Platform
- Power cable
- 1 console cable
- Serial-ATA hard drive cable
- 1 threaded screw set
- 1 ear bracket set
- Drivers and user's manual CD.

### **Optional Accessories**

The system has a variety of optional accessories, visit the following website for more information.

http://www.lannerinc.com/products/x86-networkappliances/rackmount/fw-7571

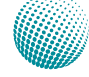

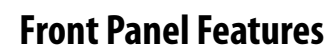

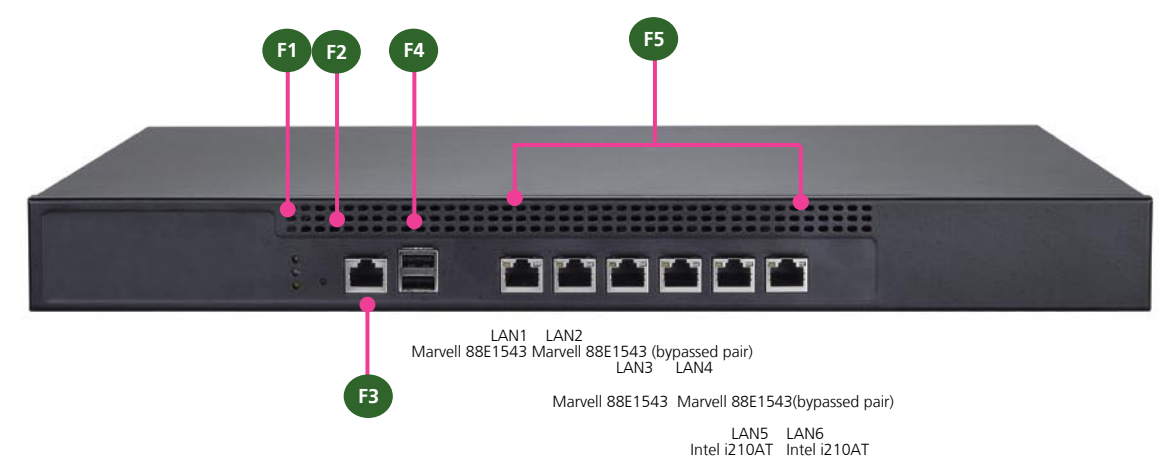

#### F1 Power/Status/HDD LED

Power: If the LED is on it indicates that the system is powered on. If it is off, it indicates that the system is powered off.

Status: This LED is programmable. You could program it to display the operating status with the following behavior:

If the LED is green, it indicates that the system's operational state is normal. If it is red, it indicates that the system is malfunctioning.

HDD: If the LED blinks, it indicates data access activities; otherwise, it remains off.

F2 Reset Switch

The reset switch can be used to reboot the system without turning off the power. The reset switch can act as a software or a hardware reset with jumper settings. The default is software reset. (Refer to *Chapter 3 Motherboard Information*.)

F3 Console Port

By using suitable rollover cable or RJ-45 to DB-9 console cable, you can connect to a computer terminal for diagnostic or configuration purpose. Terminal Configuration Parameters: 115200 baud, 8 data bits, no parity, 1 stop bit, no flow control.

F4 Two USB 2.0 Ports

It connects to any USB devices, for example, a flash drive.

F5 Ethernet Ports (LAN1-LAN2: bypass pair; LAN3-LAN4: bypass pair\*)

LINK/ACT (Yellow)

- On/Flashing: The port is linking and active in data transmission.
- Off: The port is not linking.

#### SPEED (Green/Amber)

- Amber: The connection speed is 1000Mbps.
- Green: The connection speed is 100Mbps
- Off: .The connection speed is 10Mbps.

4 (of all 6)on-board Ethernet ports with 2 pairs of LAN bypass. These 4 GbE ports are provided by Marvell 88E1543 and the other two are provided by Intel i210AT. *LAN5* is capable of Preboot eXecution Environment (PXE) (This feature needs to be enabled or disable in the BIOS; the default is disabled). Two pairs (LAN1-LAN2, LAN3-LAN4) can be configured as LAN Bypass by using Lanner Gen3 Bypass technology when failure events occur. This feature can be enabled dynamically with a watch dog timer. Refer to your User's Manual CD for a sample implementation of this feature.

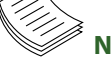

- Note:
- 1. The LAN bypass functionality is only available on model FW-7571A
- 2. Model FW-7571B only has 4 Ethernet ports.

Network Application Platforms

## Introduction

## **Rear Panel Features**

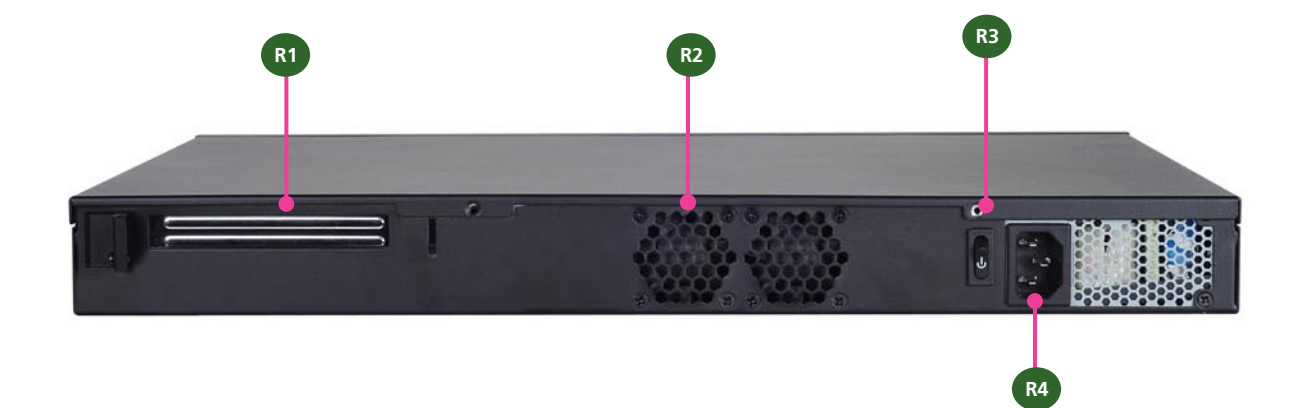

- R1 Reserved for PCIe Expansion Slot
- R2 CPU Fan

This fan has smart fan feature which can be turned on automatically when the temperature exceeds the set threshold.

R3 Power-on Switch

It is a switch to turn on or off the power.

R4 AC Power Socket

The system equips an ATX 150W Power Supply.

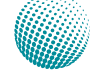

## Chapter 2: Hardware Setup

## **Preparing the Hardware Installation**

To access some components and perform certain service procedures, you must perform the following procedures first.

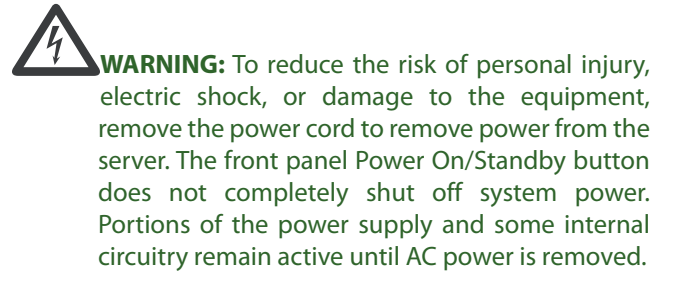

- 1. Unpower the FW-7571 and remove the power cord.
- 2. Unscrew 2 screws on each side and the rear of the top cover of the FW-7571 System.
- 3. Slide the cover backwards to open it.

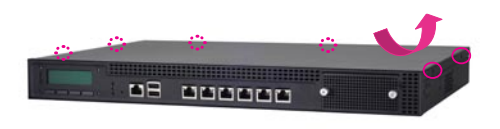

### **Installing the System Memory**

The motherboard supports DDR3 memory that features data transfer rates of 1333, 1600 MHz to meet the higher bandwidth requirements of the latest operating system and Internet applications. To install the memory:

- 1. Open the DIMM slot latches.
- 2. Install the DIMM.

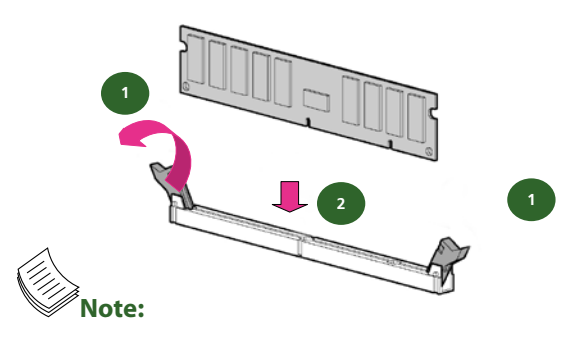

1. The system can support up to16 GB in maximum.

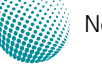

## **Hardware Setup**

### **Installing the Hard Disk**

The system can accommodate two 2.5" Serial-ATA disks. Follow these steps to install a hard disk into the FW-7571:

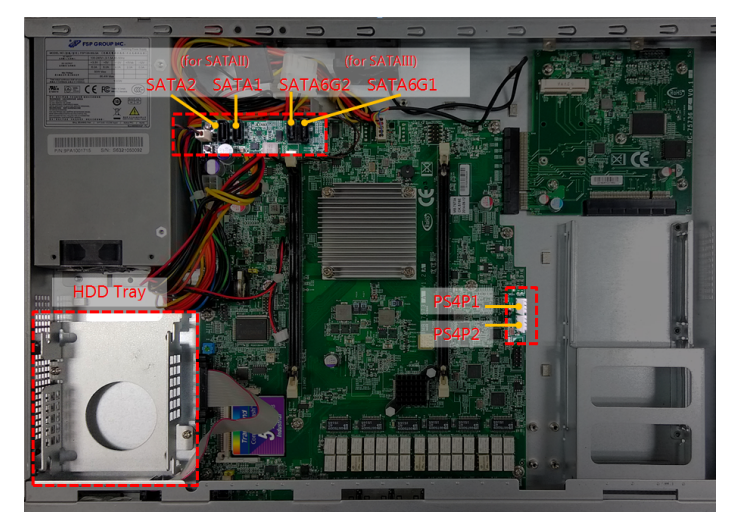

**Note**: Please note the orientation of the HDD tray placement when you take out the try. It is recommended that the HDD is installed in this orientation on the system.

**Note**: Note that the original package includes only one SATA cable, You need to order another cable for additional SATA HDD installation.

- 1. Locate the disk bay area in the chassis.
- Loosen the <u>three</u> screws that secure the empty HDD tray.
- 3. Insert the <u>four</u> rubber washers into the four notches of the tray.
- Flip the tray over, and secure the disk on the tray with the <u>four</u> provided disk screws. Make sure the SATA contacts face outward as shown in the picture.
- 5. Insert one end of the SATA data cable to the SATA contacts on the disk. Do the same to the SATA power cable.
- 6. Secure the tray on the motherboard with <u>three</u> provided screws.
- 7. Insert the other end of the SATA data cable to a SATA port on the motherboard.
- 8. Insert the other end of the SATA power cable to a SATA Power port.

Arrange the cables and route them neatly to avoid them from getting tangled.

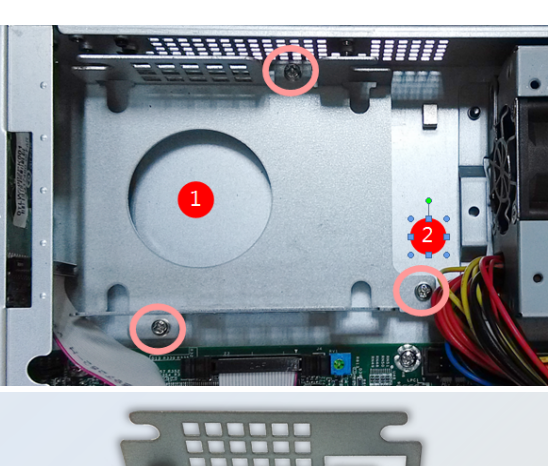

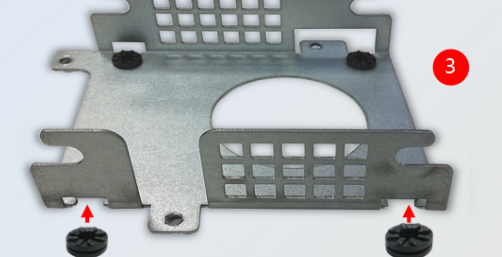

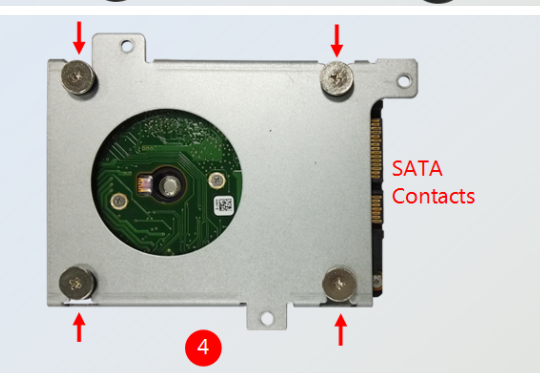

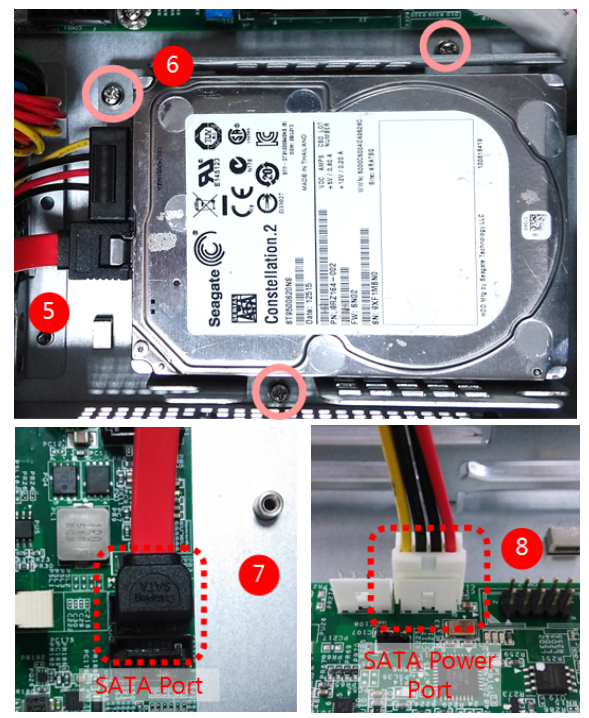

## Installing the CompactFlash Card

FW-7571 provides one CompactFlash slot. Follow the procedures bellow for installing a CompactFlash card.

- 1. Align CompactFlash card and the card slot with the arrow pointing toward the connector. The card fits only the correct way into the slot; do not force the card into the slot.
- 2. Push the card to insert into the connector.

![](_page_11_Picture_6.jpeg)

This side is left blank intentionally.

![](_page_11_Picture_8.jpeg)

## Chapter 3: Motherboard Information

### **Block Diagram**

The block diagram depicts the relationships among the interfaces or modules on the motherboard. Please refer to the following figure for your motherboard's layout design.

![](_page_12_Figure_5.jpeg)

MB-7571

![](_page_12_Picture_7.jpeg)

## **Motherboard Information**

## **Motherboard Layout**

The motherboard layout shows the connectors and jumpers on the board. Refer to the following picture as a reference of the pin assignments and the internal connectors.

![](_page_13_Picture_4.jpeg)

### **Jumper Settings**

**Fan Connectors(FAN2**): The 5-pin connector is for connecting the CPU fan. It comes with the smart fan feature by which the fan could be monitored and turned on when the temperature exceed the set threshold.

| Pin No.  | 1   | 2  | 3         | 4    | 5      |
|----------|-----|----|-----------|------|--------|
| Function | PWM | NC | RPM Sense | +12V | Ground |

![](_page_14_Figure_5.jpeg)

**Note:** FAN2 (CPU) fan can be set to be in either manual mode or smart fan mode in the BIOS menu.

**ATX Power Connector (ATX11)**: This 24-pin connectorare for connecting ATX power supply plugs. Find the proper orientation when inserting the plugs, for the supply plugs are designed to fit these connectors in only one orientation.

![](_page_14_Figure_8.jpeg)

| Pin No. | Function   | Pin NO. | Function   |
|---------|------------|---------|------------|
| 1       | +3.3V      | 2       | +3.3V      |
| 3       | Ground     | 4       | +5V        |
| 5       | Ground     | 6       | +5V        |
| 7       | Ground     | 8       | Power Good |
| 9       | Standby 5V | 10      | +12V       |
| 11      | +12V       | 12      | +3.3V      |
| 13      | +3.3V      | 14      | -12V       |
| 15      | Ground     | 16      | PSON-      |
| 17      | Ground     | 18      | Ground     |
| 19      | Ground     | 20      | NC         |
| 21      | +5V        | 22      | +5V        |
| 23      | +5V        | 24      | GND        |

**USB Connector(USB2)**: It is for connecting the USB module cable. It complies with USB2.0 and support up to 480 Mbps connection speed.

![](_page_14_Figure_11.jpeg)

| Pin No. | Function | Pin No. | Function |
|---------|----------|---------|----------|
| 1       | USB_VCC  | 2       | USB_VCC  |
| 3       | USBD2-   | 4       | USBD3-   |
| 5       | USBD2+   | 6       | USBD3+   |
| 7       | Ground   | 8       | Ground   |
| 9       | Ground   | 10      | Ground   |

**Dual USB 2.0 Ports (USB1)**: This provides two USB 2.0 ports in the front panel.

![](_page_14_Figure_14.jpeg)

| Pin No. | Function |
|---------|----------|
| 1       | USB_VCC  |
| 2       | USBD0-   |
| 3       | USBD0+   |
| 4       | GND      |
| 5       | USB_VCC  |
| 6       | USBD1-   |
| 7       | USBD1+   |
| 8       | GND      |

#### **Console Port (COM1)**

| Pin No. | Function | Pin No. | Function |
|---------|----------|---------|----------|
| 1       | RTS-     | 6       | SIN      |
| 2       | DTR-     | 7       | DSR-     |
| 3       | SOUT     | 8       | CTS-     |
| 4       | GND      |         |          |
| 5       | GND      |         |          |

![](_page_14_Picture_18.jpeg)

#### Serial Interface Connectors(COMB1): It is for

connecting the RS-232 serial port (COM2) interface cable.

![](_page_15_Figure_4.jpeg)

| Pin No. | Function                       | Pin No. | Function                   |
|---------|--------------------------------|---------|----------------------------|
| 1       | Data Carrier Detect<br>(DCDB#) | 2       | Data Set Ready<br>(DSRB#)  |
| 3       | Receive Data<br>(RXDB)         | 4       | Request To Send<br>(RTSB#) |
| 5       | Transmit Data<br>(TXDB)        | 6       | Clear To Send<br>(CTSB #)  |
| 7       | Data Terminal Ready<br>(DTRB#) | 8       | Ring Indicator<br>(RIB#)   |
| 9       | GND                            | 10      | Key                        |

- LAN 1~4: LAN Connector(RJ-45, provided by Intel Marvell 88E1543)
- LAN 5~6 Connector (RJ-45, provided by Intel Ethernet i210AT)

**Clear CMOS jumper (JBAT1)**: It is for clearing the CMOS memory and system setup parameters by erasing the data stored such as the system passwords in the CMOS RAM.

| 1 | Pin No.       | Function   |
|---|---------------|------------|
|   | 1-2 (Default) | Normal     |
| 3 | 2-3           | Clear CMOS |

**CompactFlash Connector (CF2)**: It is for connecting a Compact Flash card to be served as your system's storage. The connector is a CF Type II slot which could fit both CF Type I or CF Type II cards.

|   | 50 | CF1 | 26 |
|---|----|-----|----|
|   |    |     |    |
| _ | 25 |     | 1  |

| Pin No. | Function | Pin No. | Function |
|---------|----------|---------|----------|
| 1       | GND      | 26      | CD1-     |
| 2       | DATA3    | 27      | DATA11   |
| 3       | DATA4    | 28      | DATA12   |
| 4       | DATA5    | 29      | DATA13   |
| 5       | DATA6    | 30      | DATA14   |
| 6       | DATA7    | 31      |          |
| 7       | CE1#     | 32      | DATA15   |
| 8       | A10      | 33      | CE2#     |
| 9       | OE#      | 34      | VS1#     |
| 10      | A9       | 35      | IOR#     |
| 11      | A8       | 36      | IOW#     |
| 12      | A7       | 37      | WE#      |
| 13      | CFVCC3   | 38      | READY#   |
| 14      | A6       | 39      | CFVCC3   |
| 15      | A5       | 40      | CSEL     |
| 16      | A4       | 41      | VS2#     |
| 17      | A3       | 42      | RESET    |
| 18      | A2       | 43      | WAIT#    |
| 19      | A1       | 44      | INPACK#  |
| 20      | A0       | 45      | REG#     |
| 21      | DATA0    | 46      | DASP#    |
| 22      | DATA1    | 47      | DIAG#    |
| 23      | DATA2    | 48      | DATA8    |
| 24      | WP       | 49      | DATA9    |
| 25      | CD2-     | 50      | DATA10   |
|         |          |         | GND      |

![](_page_15_Picture_13.jpeg)

**DIMM Socket (DIMM1)**: The 240-pin DDR3 DIMM is for connecting the DDR3 1333/1600 memory. The system can support up to 16 GB in maximum.

4-Pin SATA Power Connector (PS4P1, PS4P2)

![](_page_16_Figure_4.jpeg)

**AT Mode Power Button Connector (CONN1)** It is for connecting the power switch in AT mode

| ٦ | 1 | Pin No. | Function |
|---|---|---------|----------|
| 2 | 2 | 1       | PS_ON#   |
|   | Z | 2       | GND      |

Reset Switch (SW2) and Reset Button Connector (CONN2)

Hardware or Software Reset Jumper (J5): The jumper can be adjusted to be in either hardware or software reset mode when the reset switch is pressed. The hardware reset will reboot the system without turning off the power. The software reset can be programmed to reset software to its default setting.

|   | 1 |         |                          |
|---|---|---------|--------------------------|
| _ | - | Pin No. | Function                 |
| 2 | 2 | 1-2     | Hardware Reset           |
|   | 3 | 2-3     | Software Reset (default) |

**SATA Connector (SATA6G\_1, SATA6G\_2)**: It is for connecting a SATA harddisk to be served as your system's storage. The system can accommodate 2 disk2 (2.5) with 3.0 standard. The controller contains two modes of operation—a legacy mode using I/O space, and an AHCI mode using memory space. Software that uses legacy mode will not have AHCI capabilities.

The AHCI (Advanced Host Controller Interface) is a programming interface which defines transactions between the SATA controller and software and enables advanced performance and usability with SATA. Platforms supporting AHCI may take advantage of performance features such as no master/slave designation for SATA devices—each device is treated as a master—and hardware assisted native command queuing. AHCI also provides usability enhancements such as Hot-Plug.

![](_page_16_Picture_12.jpeg)

#### Note:

- You will need to configure your SATA as AHCI mode in the BIOS in order to use the advanced features of SATA. To do this, access the BIOS menu under Advanced-> SATA Configuration->SATA mode.
- Also, the hotplug enable/disable option is under the same SATA Configuration menu. Enable the hotplug function explicitly in this menu if you need it.

| 7 _   | Pin No. | Function |
|-------|---------|----------|
| 6     | 1       | GND      |
| 5     | 2       | TX P     |
| 4     | 3       | TX_N     |
| 3     | 4       | GND      |
| 2 [ ] | 5       | RX N     |
|       | 6       | RX_P     |
|       | 7       | GND      |

![](_page_16_Picture_17.jpeg)

![](_page_17_Picture_0.jpeg)

## **Motherboard Information**

#### Digital GPIO (GPIO1) Connector

![](_page_17_Figure_3.jpeg)

| Pin No. | Function | Pin No. | Function |
|---------|----------|---------|----------|
| 1       | GPO4     | 2       | GPI0     |
| 3       | GPO5     | 4       | GPI1     |
| 5       | GPO6     | 6       | GPI2     |
| 7       | GPO7     | 8       | GPI3     |
| 9       | GND      | 10      | GND      |

**SPI-ROM Update Connector (SPI-ROM1)**: It is for updating the SPI Flash soldered on board for service and repair purposes.

| - |  | _ | _ | <br>110 |
|---|--|---|---|---------|
| 2 |  |   |   | 10      |
| 1 |  |   |   | 9       |
|   |  |   |   |         |

| Pin No. | Function      | Pin No. | Function      |
|---------|---------------|---------|---------------|
| 1       | NC            | 2       | NC            |
| 3       | SPI_CSO       | 4       | V_3P3_SPI_R   |
| 5       | SPI_MISO_DUAL | 6       | SPI_HOLD0_L   |
| 7       | NC            | 8       | SPI_CLK_DUAL  |
| 9       | GND           | 10      | SPI_MOSI_DUAL |

LPC I/O bus (It can also be called Port 80) (LPC1): It is a proprietary connector for connecting a checkpoint device to output checkpoints throughout booting and Power-On Self Test (POST) to indicate the task the system is currently executing.

![](_page_17_Figure_9.jpeg)

| Pin No. | Function    | Pin No. | Function |
|---------|-------------|---------|----------|
| 1       | CLK_33M_P80 | 2       | LPC_AD1  |
| 3       | PLTRST_P80  | 4       | LPC_AD0  |
| 5       | LPC_FRAME_N | 6       | P3V3     |
| 7       | LPC_AD3     | 8       | GND      |
| 9       | LPC_AD2     | 10      | GND      |

| PCle Expansio | n Connector      | (PCIEC1):     | PCle  | expansion |
|---------------|------------------|---------------|-------|-----------|
| connector     | (two PCle x 4) f | for front Eth | ernet | module or |
| other type    | of expansion t   | hrough the    | back  | panel.    |

| PIN NO. | FUNCTION | PIN NO. | FUNCTION |
|---------|----------|---------|----------|
| B1      | +12V     | A1      | PRSNT1#  |
| B2      | +12V     | A2      | +12V     |
| B3      | +12V     | A3      | +12V     |
| B4      | GND      | A4      | GND      |
| B5      | SMCLK    | A5      | NC       |
| B6      | SMDAT    | A6      | NC       |
| B7      | GND      | A7      | NC       |
| B8      | +3.3V    | A8      | NC       |
| B9      | NC       | A9      | +3.3V    |
| B10     | 3.3VAUX  | A10     | +3.3V    |
| B11     | WAKE#    | A11     | PLTRST#  |
| B12     | RSVD_A   | A12     | GND      |
| B13     | GND      | A13     | REFCLK_+ |
| B14     | HSOP0_H  | A14     | REFCLK   |
| B15     | HSON0_L  | A15     | GND      |
| B16     | GND      | A16     | HSIPO_H  |
| B17     | PRSNT2#  | A17     | HSIN0_L  |
| B18     | GND      | A18     | GND      |
| B19     | HSOP1_H  | A19     | RSVD_B   |
| B20     | HSON1_L  | A20     | GND      |
| B21     | GND      | A21     | HSIP1_H  |
| B22     | GND      | A22     | HSIN1_L  |
| B23     | HSOP2_H  | A23     | GND      |
| B24     | HSON2_L  | A24     | GND      |
| B25     | GND      | A25     | HSIP2_H  |
| B26     | GND      | A26     | HSIN2_L  |
| B27     | HSOP3_H  | A27     | GND      |
| B28     | HSON3_L  | A28     | GND      |
| B29     | GND      | A29     | HSIP3_H  |
| B30     | RSVD_C   | A30     | HSIN3_L  |
| B31     | PRSNT2#  | A31     | GND      |
| B32     | GND      | A32     | RSVD_D   |
| B33     | HSOP4_H  | A33     | RSVD_E   |
| B34     | HSON4_L  | A34     | GND      |
| B35     | GND      | A35     | HSIP4_H  |
| B36     | GND      | A36     | HSIN4_L  |
| B37     | HSOP5_H  | A37     | GND      |
| B38     | HSON5_L  | A38     | GND      |
| B39     | GND      | A39     | HSIP5_H  |
| B40     | GND      | A40     | HSIN5_L  |
| B41     | HSOP6_H  | A41     | GND      |
| B42     | HSON6_L  | A42     | GND      |
| B43     | GND      | A43     | HSIP6_H  |
| B44     | GND      | A44     | HSIN6_L  |
| B45     | HSOP7_H  | A45     | GND      |
| B46     | HSON7_L  | A46     | GND      |
| B47     | GND      | A47     | HSIP7_H  |
| B48     | PRSNT2#  | A48     | HSIN7_L  |
| B49     | GND      | A49     | GND      |

![](_page_17_Picture_13.jpeg)

## **Motherboard Information**

Case open (OPEN1): Case opening detection pin header

| Pin No. | Description   |
|---------|---------------|
| 1       | GND           |
| 2       | SIO_CASEOPEN# |

![](_page_18_Picture_4.jpeg)

## **Bios Settings**

## Chapter 4: BIOS Settings

### **Accessing the BIOS menu**

When you are installing a motherboard or when the system prompts "Run Setup" during start-up, you will use the BIOS Setup program to configure the system, . This section explains how to configure your system using this program.

Even if you are not prompted to enter the BIOS Setup program when you are installing a motherboard, you can still change the configuration of your computer later on with this program. For example, you may want to enable the security password feature or change the power management settings. This requires you to reconfigure your system by using the BIOS Setup program so that the computer can recognize these changes and record them in the CMOS RAM.

When you start up the computer, the system provides you with the opportunity to run this program. Press <Delete> during the Power-On-Self-Test (POST) to enter the Setup utility (There are a few cases that other keys may be used, such as <F1>, <F2>, and so forth.); otherwise, POST continues with its test routines.

If you wish to enter Setup after POST, restart the system by pressing <Ctrl+Alt+Delete>, or by pressing the reset button on the system chassis. You can also restart by turning the system off and then back on. Do this last option only if the first two failed.

The Setup program is designed to make it as easy to use as possible. Being a menu-driven program, it lets you scroll through the various sub-menus and make your selections from the available options using the navigation keys.

Note: This manual describes the standard look of the setup screen. There may be some instances in which the motherboard features can vary from one to another due to customization. This means that some of the options described in this manual mays not match that of your motherboard's AMIBIOS.

#### **Navigating the BIOS menu**

The BIOS setup utility uses a key-based navigation system called hot keys. Most of the BIOS setup utility hot keys can be used at any time during the setup navigation process.

These keys include <F1>, <F10>, <Enter>, <ESC>, <Arrow> keys, and so on.

| Aptio Setup Utility<br>Main Advanced IntelR0                                                            | - Copyright (C) 2013 Americ<br>CSetup Security Boot Save                                  | can Megatrends, Inc.<br>e & Exit                                                                                 |
|----------------------------------------------------------------------------------------------------|-------------------------------------------------------------------------------------------|----------------------------------------------------------------------------------------------------|
| BIOS Information<br>BIOS Vendor<br>Core Version<br>Compliancy<br>Project Version<br>Build Date and Time | American Megatrends<br>5.008<br>UEFI 2.3; PI 1.2<br>0ACBZ 0.23 x64<br>12/07/2018 16:46:24 | Choose the system<br> default language<br> <br>                                                                  |
| Memory Information<br>Total Memory                                                                      | 2048 MB (DDR3)                                                                            | <br> <br> <br>                                                                                                   |
|                                                                                                    |                                                                                           | <pre>&gt;&lt;: Select Screen   ^v: Select Item</pre>                                                             |
| System Date                                                                                             | [Fri 03/30/2001]                                                                          | Enter: Select                                                                                                    |
| System Time                                                                                             | [06:18:27]                                                                                | +/-: Change Opt.                                                                                                 |
| Access Level                                                                                            | Administrator                                                                             | F2: Previous Values  <br> F2: Previous Values  <br> F3: Optimized Defaults  <br> F4: Save & Exit  <br> ESC: Exit |

| <b>Control Keys</b>      |                    |
|--------------------------|--------------------|
| $\rightarrow \leftarrow$ | Select Screen      |
| $\uparrow \downarrow$    | Select Item        |
| <enter></enter>          | Select             |
| +/-                      | Change Option      |
| F1                       | General help       |
| F2                       | Previous Values    |
| F3                       | Optimized Defaults |
| F4                       | Save & Exit        |
| <esc></esc>              | Exit               |

Network Application Platforms

## **Bios Settings**

#### The Main Menu

The main BIOS setup menu is the first screen that you can navigate. Each main BIOS setup menu option is described in this chapter.

The Main BIOS setup menu screen has two main frames. The left frame displays all the options that can be configured. "Grayed-out" options are configured parameters and cannot be modified. On the other hand, Options in blue can be modified.

The right frame displays the key legend. Above the key legend is an area reserved for a text message. When an option is selected in the left frame, it is highlighted in white. Often a text message will accompany it.

![](_page_20_Picture_6.jpeg)

Version 2.16.1242. Copyright (C) 2013 American Megatrends, Inc.

| Feature      | Description                                                       |
|--------------|-------------------------------------------------------------------|
|              | BIOS Vendor: American Megatrends                                  |
|              | Core Version: AMI Kernel version, CRB code base, X64              |
| BIOS         | Compliancy: UEFI version, PI version                              |
| Information  | Project Version: BIOS release version                             |
|              | Build Date and Time: MM/DD/YYYY                                   |
|              | Access Level: Administrator / User                                |
| Total Memory | Total memory size                                                 |
| System       | For all all                                                       |
| Language     | English                                                           |
|              | To set the Date, use <tab> to switch between Date elements.</tab> |
| Sustan Data  | Default Range of Year: 2005-2099                                  |
| System Date  | Default Range of Month: 1-12                                      |
|              | Days: dependent on Month.                                         |
| System Time  | To set the Date, use <tab> to switch between Date elements.</tab> |
|              |                                                                   |

![](_page_20_Picture_9.jpeg)

## **Bios Settings**

#### **Advanced Settings**

Select the Advanced tab from the setup screen to enter the Advanced BIOS Setup screen. You can select any of the items in the left frame of the screen, such as SuperIO Configuration, to go to the sub menu for that item. You can display an Advanced BIOS

Setup option by highlighting it using the <Arrow> keys. All Advanced BIOS Setup options are described in this section. The Advanced BIOS Setup screen is shown at the right. The sub menus are described on the following pages.

| Aptio Setup U<br>Main Advanced | tility - Copyright (C)<br>IntelRCSetup Security | 2013 American<br>Boot Save & | Megatrends, Inc.<br>Exit |
|--------------------------------|-------------------------------------------------|------------------------------|--------------------------|
| PXE Function                   | [Disabled]                                      | PXE                          | Function                 |
| > NCT6776 Super IO             | Configuration                                   |                              |                          |
| > NCT6776 HW Monito            | r                                               |                              |                          |
| > Serial Port Conso            | le Redirection                                  |                              |                          |
| > Network Stack Con            | figuration                                      |                              |                          |
| > CSM Configuration            |                                                 |                              |                          |
| > USB Configuration            |                                                 |                              |                          |
|                                |                                                 |                              |                          |
|                                |                                                 |                              |                          |
|                                |                                                 |                              |                          |
|                                |                                                 | ><:                          | Select Screen            |
|                                |                                                 | I nv:                        | Select Item              |
|                                |                                                 | Int                          | er: Select               |
|                                |                                                 | +/-                          | Considered Volt          |
|                                |                                                 | 151:                         | General Help             |
|                                |                                                 | 122:                         | Optimized Defaults       |
|                                |                                                 | 153:                         | Sava ( Fyit              |
|                                |                                                 | 153                          | · Evit                   |
|                                |                                                 | 1230                         | . EATO                   |
| Version 2 16                   | 1242 Converight (C) 20                          | 13 American Me               | gatrends Inc             |

| Feature      | Options  | Description  |  |  |
|--------------|----------|--------------|--|--|
| PXE Function | Enabled  | PXE Function |  |  |
|              | Disabled |              |  |  |

#### **PXE Function**

The Preboot eXecution Environment (PXE) allows you to boot computers using a network interface independently of data storage devices (like hard disks) or installed operating systems. Enable or disable this function with this option here. For LAN port that can be configured to PXE function, refer to **Chapter 1 Introduction**.

![](_page_21_Picture_9.jpeg)

#### NCT6776 Super IO configuration

#### Serial Port 1/2 Configuration

![](_page_22_Picture_4.jpeg)

#### **Serial Port 1Configuration**

| Feature         | Options  | Description                         |  |  |
|-----------------|----------|-------------------------------------|--|--|
| Serial Port     | Enabled  | Enable or Disable Serial Port (COM) |  |  |
| Senarron        | Disabled |                                     |  |  |
| Device Settings | NA       | IO=3F8h; IRQ = 4                    |  |  |

#### **Serial Port 2 Configuration**

| Feature         | Options             | Description                         |
|-----------------|---------------------|-------------------------------------|
| Serial Port     | Enabled<br>Disabled | Enable or Disable Serial Port (COM) |
| Device Settings | NA                  | IO=2F8h; IRQ = 3                    |
|                 |                     |                                     |

#### **Parallel port Configuration**

| Feature         | Options             | Description                                |
|-----------------|---------------------|--------------------------------------------|
| Serial Port     | Enabled<br>Disabled | Enable or Disable Parallel Port (LPT/LPTE) |
| Device Settings | NA                  | IO=378h; IRQ = 5                           |

![](_page_22_Picture_11.jpeg)

1 2.16.1242

2013 American Megatre

![](_page_22_Picture_12.jpeg)

## **Bios Settings**

#### NCT6776 HW Monitor

This menu shows the hardware monitor configuration settings. Select an item then press <Enter> to display the configuration options.

#### **SYS/CPU Temperature**

The onboard hardware monitor automatically detects and displays the CPU and motherboard temperatures.

#### FAN2 Speed (CPU FAN)

The onboard hardware monitor automatically detects and displays the CPU fan speeds in rotations per minute (RPM). If the fan is not connected to the motherboard, it displays N/A.

#### CPU Voltage, 3.3V voltage, 5V voltage, VBAT, etc

The onboard hardware monitor automatically detects the voltage output through the onboard voltage regulators.

#### **Smart Fan Configuration**

It allows you to configure the smart fan feature. You can manually turn on the CPU fan or set the target CPU temperature at which the CPU fan will start running if the fan is not yet turned on. And the CPU fan can also be turned off automatically if the temperature for the CPU is at or below the specified value.

| Aptio Setup Utility Advanced                                                                                                 | - Copyright (C) 2013 Ameri                                                              | can Megatrends, Inc.                                                                                                    |
|----------------------------------------------------------------------------------------------------|-----------------------------------------------------------------------------------------|----------------------------------------------------------------------------------------------------|
| Pc Health Status                                                                                                    |                                                                                         | Enable or Disable Smart                                                                                                    |
| <pre>Smart Fan Function Smart Fan Configuration SYS temperature CPU temperature FAN2 Speed(CPUFAN) VCORE VDDR VDDR 1V0</pre> | [Enabled]<br>: +32 C<br>: +55 C<br>: 7894 RPM<br>: +0.960 V<br>: +1.504 V<br>: +1.000 V |                                                                                                    |
| I 5V<br>I 3.3V<br>I VSB3V<br>I VBAT<br>I<br>I<br>I                                                                           | : +5.040 V<br>: +3.296 V<br>: +3.344 V<br>: +3.248 V                                    | <pre>&gt;:: Select Screen 'v: Select Item IEnter: Select I+/-: Change Opt. IF1: General Help IF2: Previous Values IF3: Optimized Defaults IF4: Save &amp; Exit</pre> |
| \                                                                                                    | Copyright (C) 2013 America                                                              | n Megatrends, Inc.                                                                                                    |

| Feature   | Options  | Description                   |
|-----------|----------|-------------------------------|
| Smart Fan | Enabled  | Franklana Disakla Casart Fran |
| Function  | Disabled | Enable of Disable Smart Fan   |

| Aptio Setu<br>Advanced | p Utility - 0<br>d | Copyright  | (C) 2013   | American                                                                                  | Megatre                                                                                  | ends,                                                                                                    | Inc.                                         |
|------------------------|--------------------|------------|------------|-------------------------------------------------------------------------------------------|------------------------------------------------------------------------------------------|----------------------------------------------------------------------------------------------------|----------------------------------------------|
| Smart Fan Conf:        | iguration          |            |            | Sma                                                                                       | rt Fan                                                                                   | Mode                                                                                                    | select                                       |
|                        |                    |            |            | <br> <br> <br> <br> <br> <br> <br> <br> <br> <br> <br> <br> <br> <br> <br> <br> <br> <br> | Select<br>Select<br>er: Sel<br>: Chang<br>Genera<br>Previc<br>Optimi<br>Save 4<br>: Exit | : Scre<br>: Iter<br>:ect<br>:ect<br>:ect<br>:ect<br>:ect<br>:ect<br>:<br>:<br>: Scre<br>:<br>: Iter<br>:<br>:<br>:<br>:<br>:<br>:<br>:<br>:<br>:<br>:<br>:<br>:<br>:<br>:<br>:<br>:<br>:<br>:<br>: | een<br>a<br>1.<br>1.<br>1.<br>Defaults<br>5. |
| Version 2              | .16.1242. Co       | pyright (( | C) 2013 An | merican Me                                                                                | gatrend                                                                                  | ls, Ir                                                                                                    | nc.                                          |
| Feature                | Options            |            | D          | escription                                                                                |                                                                                          |                                                                                                    |                                              |

| Full Speed                    |                       |                                    |                       |
|-------------------------------|-----------------------|------------------------------------|-----------------------|
| CPU Smart Fan<br>Mode IV Mode | CPU Smart Fan<br>Mode | Full Speed<br>SMART FAN<br>IV Mode | Smart Fan Mode select |

![](_page_23_Picture_16.jpeg)

## **Bios Settings**

#### Serial Port Console Redirection

Use this menu to set the settings for BIOS remote access feature.

#### **COM0 Console Redirection Settings**

| Feature           | Options          | Description                                                     |
|-------------------|------------------|-----------------------------------------------------------------|
|                   | VT100            | VT100: ASCII char set<br>VT100+:Extends VT100 to support color, |
| Tauna in al Tura  | VT100+           | function keys, etc.                                             |
| Terminal Type     | VT-UTF8          | VT-UTF8:Uses UTF8 encoding to map                               |
|                   | ANSI             | Unicode chars onto 1 or more bytes                              |
|                   |                  | ANSI: Extended ASCII char set                                   |
|                   | 9600             |                                                                 |
|                   | 19200            | Selects serial port transmission speed. The                     |
| Bits per second   | 38400            | speed must be matched on the other side.                        |
|                   | 57600            | Long or noisy lines may require lower speeds.                   |
|                   | 115200           |                                                                 |
| Data Bits         | 8                | Data Bits                                                       |
|                   | None             |                                                                 |
|                   | Even             | A parity bit can be sent with the data bits to                  |
| Parity            | Odd              | detect some transmission errors.                                |
|                   | Mark             |                                                                 |
|                   | Space            |                                                                 |
| Stop Bits         | 1<br>2           | Indicates the end of a serial data packet.                      |
| Flow Control      | None<br>Hardware | Flow Control can prevent data loss from buffer overflow.        |
|                   | RTS/CTS          |                                                                 |
| VT-UTF8 Combo     | Disabled         | Enables VT-UTF8 Combination Key Support                         |
| Key Support       | Enabled          | for ANSI/VT100 terminals                                        |
| Recorder Mode     | Disabled         | With this mode enabled, only text will be                       |
|                   | Enabled          | sent. This is to capture Terminal data.                         |
| Resolution        | Disabled         | Enables or disables extended terminal                           |
| 100x31            | Enabled          | resolution                                                      |
| Legacy OS         | 80x24            | On Legacy OS, the Number of Rows and                            |
| Redirection       | 80x25            | Columns supported redirection                                   |
| Resolution        | 15100            |                                                                 |
|                   | V1100            |                                                                 |
|                   |                  |                                                                 |
| Putty KeyPad      | XTERIVI86        | Selects FunctionKey and Keypad on Putty.                        |
|                   | SCU<br>ESCN      |                                                                 |
|                   | VT400            |                                                                 |
|                   | V1400            | The Settings specify if Bootl order is selected                 |
|                   | Always           | than Legacy console redirection is disabled                     |
| Redirection After | Enable           | before booting to Legacy OS. Default value is                   |
| BIOS POST         | BootLoader       | Always Enable which means Legacy console                        |
|                   |                  | Redirection is enabled for Legacy OS.                           |

![](_page_24_Picture_6.jpeg)

| Feature                        | Options             | Description                             |
|--------------------------------|---------------------|-----------------------------------------|
| COM0<br>Console<br>Redirection | Enabled<br>Disabled | Enables or disables Console Redirection |

| Advanced                     |                 |                                    |
|------------------------------|-----------------|------------------------------------|
| COM0                         |                 | Emulation: ANSI:                   |
| Console Redirection Settings |                 | Extended ASCII char                |
|                              |                 | set. VT100: ASCII char             |
|                              |                 | set. VT100+: Extends               |
| Bits per second              | [115200]        | VT100 to support color,            |
| Data Bits                    | [8]             | [function keys, etc.               |
| Parity                       | [None]          | VT-UTF8: Uses UTF8                 |
| Stop Bits                    | [1]             | encoding to map Unicode            |
| Flow Control                 | [None]          | chars onto 1 or more               |
| VT-UTF8 Combo Key Sup        | [Enabled]       |                                    |
| Recorder Mode                | [Disabled]      | <pre>&gt;&gt;: Select Screen</pre> |
| Resolution 100x31            | [Disabled]      | ^v: Select Item                    |
| Legacy OS Redirection        | [80x24]         | Enter: Select                      |
| Putty KeyPad                 | [VT100]         | +/-: Change Opt.                   |
| Redirection After BIO        | [Always Enable] | F1: General Help                   |
|                              |                 | F2: Previous Values                |
|                              |                 | F3: Optimized Defaults             |
|                              |                 | F4: Save & Exit                    |
|                              |                 | ESC: Exit                          |

## **Bios Settings**

#### **Network Stack Configuration**

| Feature            | Options             | Description                                     |
|--------------------|---------------------|-------------------------------------------------|
| Network Stack      | Disabled            | Enables or disables LIEEL Network Stack         |
| Network Stuck      | Enabled             |                                                 |
|                    | D'achted            | Enables Ipv4 PXE Boot Support. If IPV4 is       |
| Ipv4 PXE Support   | Enabled             | disabled, PXE boot option will not be           |
|                    |                     | created.                                        |
|                    | Disabled<br>Enabled | Enables Ipv6 PXE Boot Support. If IPV6 is       |
| Ipv6 PXE Support   |                     | disabled, PXE boot option will not be           |
|                    |                     | created.                                        |
| PXE boot wait time | 0                   | Wait time to press <esc> key to abort the</esc> |
|                    | U                   | PXE boot                                        |
| -                  |                     |                                                 |

| Aptio Setup<br>Advanced | Utility - Copyright (  | C) 2013 American Megatrends, Inc.                                         |
|-------------------------|------------------------|---------------------------------------------------------------------------|
| Network Stack           | [Disabled]             | Enable/Disable UEFI<br>Network Stack                                      |
|                         |                        | <pre> F1: General Help  F2: Previous Values  F3: Optimized Defaults</pre> |
|                         |                        | F4: Save & Exit<br> ESC: Exit                                             |
| Vension 2.4             | 6 1040 Conuni abr. (C) | 2012 American Messtrenda Tra                                              |

![](_page_25_Picture_5.jpeg)

## **Bios Settings**

#### CSM Configuration

| Feature                | Options                                     | Description                                                                                                    |
|------------------------|---------------------------------------------|----------------------------------------------------------------------------------------------------|
| CSM Support            | Disabled<br>Enabled                         | Enables or disables CSM Support                                                                                                    |
| GateA20 Active         | Upon Request<br>Always                      | UPON REQUEST - GA20 can be<br>disabled using BIOS services. ALWAYS<br>- do not allow disabling GA20; this<br>option is useful when any RT code is<br>executed above 1MB. |
| Option ROM<br>Messages | Force BIOS<br>Keep Current                  | Set display mode for Option ROM                                                                                                    |
| INT19 Trap<br>Response | Immediate<br>Postponed                      | BIOS reaction on INT19 trapping by<br>Option ROM: IMMEDIATE - execute<br>the trap right away; POSTPONED -<br>execute the trap during legacy boot.                        |
| Boot option filter     | UEFI and Legacy<br>Legacy only<br>UEFI only | This option controls Legacy/UEFI<br>ROMs priority                                                                                                    |
| Network                | Do Not Launch<br>UEFI<br>Legacy             | Controls the execution of UEFI and Legacy PXE OpROM                                                                                                    |
| Storage                | Do Not Launch<br>UEFI<br>Legacy             | Controls the execution of UEFI and<br>Legacy Storage OpROM                                                                                                    |
| Video                  | Do Not Launch<br>UEFI<br>Legacy             | Controls the execution of UEFI and<br>Legacy Video OpROM                                                                                                    |
| Other PCI device       | Do Not Launch<br>UEFI<br>Legacy             | Determines OpROM execution policy<br>for devices other than Network,<br>Storage, or Video                                                                                |

| Aptio Setup Utility<br>Advanced                              | y - Copyright (C) 2013 ;                      | American Megatrends, Inc.              |
|--------------------------------------------------------------|-----------------------------------------------|----------------------------------------|
| Compatibility Support N                                      | Nodule Configuration                          | Enable/Disable CSM  <br> Support.      |
|                                                              |                                               |                                        |
| CSM16 Module Version                                         | 07.74                                         |                                        |
| GateA20 Active<br>Option ROM Messages<br>INT19 Trap Response | [Upon Request]<br>[Force BIOS]<br>[Immediate] |                                        |
| Boot option filter                                           | [Legacy only]                                 | ≻: Select Screen  <br> ^v: Select Item |
| Option ROM execution                                         |                                               | Enter: Select  <br> +/-: Change Opt.   |
| Network                                                      | [Legacy]                                      | [F1: General Help                      |
| Storage                                                      | [Legacy]                                      | F2: Previous Values                    |
| Video                                                        | [Legacy]                                      | F3: Optimized Defaults                 |
| Other PCI devices                                            | [Legacy]                                      | F4: Save & Exit<br> ESC: Exit          |
| Version 2.16.1242.                                           | Copyright (C) 2013 Am                         | erican Megatrends, Inc.                |

![](_page_26_Picture_5.jpeg)

## **Bios Settings**

#### **USB Configuration Setting**

You can use this screen to select options for the USB Configuration. Use the up and down <Arrow> keys to select an item. Use the <Plus> and <Minus> keys to change the value of the selected option. The settings are described on the following pages.

|     | Aptio Setup Ut<br>Advanced | ility - Copyright (C) | 2013 American Megatrends, Inc.     |
|-----|----------------------------|-----------------------|------------------------------------|
| /   |                            |                       | ,                                  |
| USE | Configuration              |                       | [Enables Legacy USB                |
| L.  |                            |                       | support. AUTO option               |
| USE | Module Version             | 8.10.27               | disables legacy support            |
| l i |                            |                       | if no USB devices are              |
| USE | Devices:                   |                       | connected. DISABLE                 |
| 1   | 1 Drive, 1 K               | eyboard, 1 Hub        | option will keep USB               |
| 1   |                            |                       | [devices available only            |
| Leg |                            |                       | for EFI applications.              |
| EHC | I Hand-off                 | [Disabled]            | 1                                  |
| USE | Mass Storage D             | riv [Enabled]         |                                    |
| 1   |                            |                       | <pre>&gt;&lt;: Select Screen</pre> |
| USE | hardware delay             | s a                   | ^v: Select Item                    |
| USE | transfer time-             | out [20 sec]          | [Enter: Select                     |
| Dev | vice reset time-           | out [20 sec]          | +/-: Change Opt.                   |
| Dev | vice power-up de           | lay [Auto]            | F1: General Help                   |
| 1   |                            |                       | F2: Previous Values                |
| Mas | s Storage Devic            | es:                   | F3: Optimized Defaults             |
| USE | DISK 2.0 1100              | [Auto]                | [F4: Save & Exit                   |
| 1   |                            |                       | ESC: Exit                          |
| \   |                            |                       |                                    |
|     | Version 2.16.              | 1242. Copyright (C)   | 2013 American Megatrends, Inc.     |
|     |                            |                       |                                    |
|     | Feature                    | Options               | Description                        |

| Feature            | Options  | Description                               |
|--------------------|----------|-------------------------------------------|
|                    |          | Enables Legacy USB support.               |
|                    | Enabled  | Auto option disables legacy support if    |
| Legacy USB Support | Disabled | no USB devices are connected;             |
|                    | Auto     | Disabled option will keep USB devices     |
|                    |          | available only for EFI applications.      |
|                    |          | This is a workaround for OSes without     |
| EUCI Hand off      | Enabled  | EHCI hand-off support. The EHCI           |
|                    | Disabled | ownership change should be claimed        |
|                    |          | by EHCI driver.                           |
| USB Mass Storage   | Enabled  | Enables or disables USB Mass Storage      |
| Driver Support     | Disabled | Driver Support.                           |
|                    | 1 sec    |                                           |
| USB transfer       | 5 sec    | The time-out value for Control, Bulk,     |
| time-out           | 10 sec   | and Interrupt transfers                   |
|                    | 20 sec   |                                           |
|                    | 1 sec    |                                           |
| Device reset       | 5 sec    | USB mass storage device Start Unit        |
| time-out           | 10 sec   | command time-out                          |
|                    | 20 sec   |                                           |
|                    |          | Maximum time the device will take         |
|                    |          | before it properly reports itself to the  |
| Device power-up    | Auto     | Host Controller. <b>Auto</b> uses default |
| delay              | Manual   | value: for a Root port, it is 100 ms, for |
|                    |          | a Hub port the delay is taken from        |
|                    |          | Hub descriptor.                           |
|                    |          |                                           |

![](_page_27_Picture_6.jpeg)

## **Bios Settings**

#### **Intel RCSetup**

You can use this screen to view the capabilities and of your CPU. You can also use this menu to enable/disable certain functions of your CPU. Use the up and down <Arrow> keys to select an item. Use the <Plus> and <Minus> keys to change the value of the selected option. A description of the selected item appears on the right side of the screen. The settings are described below.

| Aptio Setup Utility - Copyright (C) 2013 Amer<br>Main Advanced IntelRCSetup Security Boot Sat                                                                  | ican Megatrends, Inc.<br>ve & Exit                                                                                                    |
|----------------------------------------------------------------------------------------------------|----------------------------------------------------------------------------------------------------|
| MRC Version 1.0.0.39<br>Microcode Revision 0000012A<br>> Processor Configuration<br>> North Bridge Chipset Configuration<br>South Bridge Chipset Configuration | Displays and provides<br> option to change the<br> Processor Settings<br> <br> <br> <br> <br>                                                                                                    |
| Setup Warning:<br>Setting items on this Screen to incorrect<br>may cause system to malfunction!                                                                | <pre> &gt;&lt;: Select Screen<br/> &gt;: Select Item<br/> Enter: Select<br/> +/-: Change Opt.<br/> F1: General Help<br/> F2: Previous Values<br/> F3: Optimized Defaults<br/> F4: Save &amp; Exit<br/> ESC: Exit</pre> |

| Feature              | Options | Description                        |
|----------------------|---------|------------------------------------|
| Processor            | News    | Displays and provides option to    |
| Configuration        | None    | change the Processor Settings      |
| North Bridge Chipset | News    | North Bridge Chipset Configuration |
| Configuration        | None    |                                    |
| South Bridge Chipset | News    | South Bridge Chipset Configuration |
| Configuration        | ivone   |                                    |

![](_page_28_Picture_6.jpeg)

## **Bios Settings**

#### **Processor Configuration**

| Feature                   | Options                                  | Description                                                                                                    |  |
|---------------------------|------------------------------------------|----------------------------------------------------------------------------------------------------|--|
| EIST (GV3)                | <mark>Disabled</mark><br>Enabled<br>Auto | Enable/Disable EIST. GV3 and TM1<br>must be enabled for TM2 to be<br>available. GV3 must be enabled for<br>Turbo. Auto - Enable for B0 CPU<br>stepping, all others disabled, change<br>setting to override. |  |
| TM1                       | Disabled<br>Enabled<br>Enabled<br>TM2    |                                                                                                    |  |
| CPU C State               | Disabled<br>Enabled<br>Auto              | Enables the Enhanced Cx state of th<br>CPU, takes effect after reboot. Aut<br>- Enable for B0 CPU stepping, a<br>others disabled, change setting t<br>override.                                             |  |
| Execute Disable Bit       | Disabled<br>Enabled                      | When disabled, forces the XD feature flag to always return 0.                                                                                                    |  |
| Turbo                     | Disabled<br>Enabled                      | Enable or Disable CPU Turbo<br>capability. This option only applies<br>to ES2 and above.                                                                                                    |  |
| Active Processor<br>Cores | ALL<br>4                                 | Number of cores to enable in SoC package.                                                                                                    |  |

| Aptio Setup Utility<br>IntelR                                                             | - Copyright (C) 2013 Ameri<br>CSetup                                 | can Megatrends, Inc.                                                                                                    |
|-------------------------------------------------------------------------------------------|----------------------------------------------------------------------|----------------------------------------------------------------------------------------------------|
| Processor Configuration<br>Processor ID<br>Processor Frequency<br>L1 Cache RAM            | 000406D8<br>2.407GHz<br>448KB                                        | Enable/Disable EIST.<br>[GV3 and TM1 must be  <br>[enabled for TM2 to be  <br>[available. GV3 must be  <br>[enabled for Turbo. Auto |
| Processor Version                                                                         | Intel(R) Atom(TM) CPU C<br>2758 @ 2.41GHz                            | stepping, all others  <br> disabled, change  <br> setting to override.                                                              |
| EIST (6V3)<br>TM1<br>CPU C State<br>Execute Disable Bit<br>Turbo<br>Active Processor Core | [Disable]<br>[Enable]<br>[Disable]<br>[Enable]<br>[Disable]<br>[All] | <pre> </pre>                                                                                                    |
|                                                                                           |                                                                      | F2: Previous Values  <br> F3: Optimized Defaults  <br> F4: Save & Exit  <br> ESC: Exit                                              |

Version 2.16.1242. Copyright (C) 2013 American Megatrends, Inc.

#### North Bridge Chipset Configuration

| Aptio Setup                                    | Utility - Co<br>IntelRCSetu | pyright (C)<br>p | 2013 Americ  | an Megatrends,                                                                                                    | Inc.                                           |
|------------------------------------------------|-----------------------------|------------------|--------------|----------------------------------------------------------------------------------------------------|------------------------------------------------|
| rth Bridge Chi                                 | pset Configu                | ration           |              |                                                                                                    | \<br> <br>                                     |
| mory Informati<br>tal Memory<br>mory Frequency | on<br>2048<br>DDR3          | MB<br>- 1333 MHz |              |                                                                                                    |                                                |
|                                                |                             |                  |              | <pre>&gt;&lt;: Select Scr<br/>^v: Select Ite<br/>Enter: Select<br/>+/-: Change Op<br/>F1: General He<br/>F2: Previous V<br/>F3: Optimized<br/>F4: Save &amp; Exi</pre> | een<br>m<br>t.<br>lp<br>alues<br>Defaults<br>t |
| Version 2.1                                    | 6.1242. Copy                | right (C) 2      | 013 American | ESC: Exit<br>Megatrends, I                                                                                                    | nc.                                            |

Τc

#### South Bridge Chipset Configuration

| Feature    | Options   | Description                      |
|------------|-----------|----------------------------------|
| SMBUS      | Enabled   | SMBUS Controller options         |
| Controller | Disabled  |                                  |
| Destars Or | Auto      | Restore On AC Power Loss Options |
| Restore On | Power On  |                                  |
| Power Loss | Power Off |                                  |

#### Aptio Setup Utility - Copyright (C) 2013 American Megatrends, Inc IntelRCSetup

|                                            |        | SMBUS Controller options             |
|--------------------------------------------|--------|--------------------------------------|
| South Bridge Chipset Configuration         |        |                                      |
|                                            |        |                                      |
|                                            |        | 1                                    |
| Restore On Power Loss > SATA Configuration | [Auto] |                                      |
|                                            |        | <br>                                 |
|                                            |        | <pre>&gt;&lt;: Select Screen  </pre> |
|                                            |        | ^v: Select Item                      |
|                                            |        | Enter: Select                        |
|                                            |        | +/-: Change Opt.                     |
|                                            |        | F1: General Help                     |
|                                            |        | F2: Previous Values                  |
|                                            |        | F3: Optimized Defaults               |
|                                            |        | F4: Save & Exit                      |
|                                            |        | ESC: Exit                            |
|                                            |        | /                                    |

Version 2.16.1242. Copyright (C) 2013 American Megatrends, Inc.

![](_page_29_Picture_13.jpeg)

## **Bios Settings**

#### **SATA Configuration**

While entering Setup, the BIOS automatically detects the presence of SATA devices. The SATA Port items show "Not Installed" if no SATA device is installed to the corresponding SATA port.

|     | Aptio Setup Utility<br>IntelR( | - Copyright (C) 2013 Ame:<br>Setup | rican Megatrends, Inc.    |
|-----|--------------------------------|------------------------------------|---------------------------|
| /   |                                |                                    | +\                        |
| 1   |                                |                                    | ^ Enables/Disables sata   |
| 1.1 | SATA 2 controller              |                                    | * controller if supported |
| 1.1 |                                |                                    | * by current cpu SKU.     |
| 1   |                                |                                    | *1 1                      |
| 1   | Sata mode                      | [AHCI]                             | *1 1                      |
| 1   |                                |                                    | *I I                      |
| 1   | SATA Port 0                    | InnoDisk Corp 32.0 GB              | +1 1                      |
| 1   |                                |                                    | +1 1                      |
| 1   | Sata port 0                    | [Enabled]                          | +1 1                      |
| 1   | Spin up                        | [Disabled]                         | +11                       |
| 1   | External device                | [Disabled]                         | + ><: Select Screen       |
| 1   | Hot plug                       | [Disabled]                         | + ^v: Select Item         |
| 1   | Mechanical Switch              | [Disabled]                         | + Enter: Select           |
| 1   |                                |                                    | + +/-: Change Opt.        |
| 1   | SATA Port 1                    | [Not Installed]                    | + F1: General Help        |
| 1   |                                |                                    | + F2: Previous Values     |
| 1   | Sata port 1                    | [Enabled]                          | + F3: Optimized Defaults  |
| 1   | Spin up                        | [Disabled]                         | + F4: Save & Exit         |
| 1   | External device                | [Disabled]                         | vESC: Exit                |
| 1-  |                                |                                    | +/                        |
|     | Version 2.16.1242.             | Copyright (C) 2013 Americ          | can Megatrends, Inc.      |

| Feature          | Options  | Description                                  |
|------------------|----------|----------------------------------------------|
|                  | Enabled  | Enables/Disables SATA controller if          |
| SATA controller  | Disabled | supported by current CPU SKU.                |
| CATA             | IDE      | Sata mode                                    |
| SATA mode        | AHCI     |                                              |
| SATA port        | Enabled  | Enables/Disables SATA device if supported by |
| 0/1/2/3/4/5      | Disabled | current CPU SKU.                             |
|                  | Enabled  | Spin up                                      |
| Spin up          | Disabled |                                              |
| Enternal devices | Enabled  | External SATA device                         |
| External device  | Disabled |                                              |
| Ustalia          | Enabled  | Hot plug                                     |
| Hot plug         | Disabled |                                              |
| Mechanical       | Enabled  | Mechanical Switch                            |
| Switch           | Disabled |                                              |

## **Bios Settings**

### **Security Settings**

Select Security Setup from the Setup main BIOS setup menu. All Security Setup options, such as password protection and virus protection, are described in this section. To access the sub menu for the following items, select the item and press <Enter>

| Aptio Setup Utility - Copyright (C) 2013 Ame<br>Main Advanced IntelRCSetup Security Boot S   | erican Megatrends, Inc.<br>Save & Exit |  |
|----------------------------------------------------------------------------------------------|----------------------------------------|--|
| Password Description                                                                         | Set Administrator  <br> Password       |  |
| If ONLY the Administrator's password is set,                                                 |                                        |  |
| only asked for when entering Setup.                                                          |                                        |  |
| If ONLY the User's password is set, then this                                                | - !                                    |  |
| is a power on password and must be entered to<br>boot or enter Setup. In Setup the User will |                                        |  |
| have Administrator rights.                                                                   | i i                                    |  |
| The password length must be                                                                  |                                        |  |
| in the following range:                                                                      | <pre> &gt;&lt;: Select Screen  </pre>  |  |
| Minimum length 3                                                                             | ^v: Select Item                        |  |
| Maximum length 20                                                                            | Enter: Select                          |  |
|                                                                                              | +/-: Change Opt.                       |  |
|                                                                                              | F1: General Help                       |  |
|                                                                                              | F2: Previous Values                    |  |
| User Password                                                                                | F3: Optimized Defaults                 |  |
|                                                                                              | F4: Save & Exit                        |  |
|                                                                                              | ESC: Exit                              |  |
|                                                                                              | +/                                     |  |
| Version 2.16.1242. Copyright (C) 2013 Ameri                                                  | ican Megatrends, Inc.                  |  |

| Feature                | Description                                        |
|------------------------|----------------------------------------------------|
|                        | If ONLY the Administrator's password is set, it    |
| Administrator Password | only limits access to Setup and is only asked for  |
|                        | when entering Setup.                               |
|                        | If ONLY the User's password is set, it serves as a |
| Llear Desquard         | power-on password and must be entered to boot      |
| User Password          | or enter Setup. In Setup, the User will have       |
|                        | Administrator rights.                              |

![](_page_31_Picture_6.jpeg)

## **Bios Settings**

### **Boot Configuration**

In this screen, you will be able to configure the boot procedures and the related elements.

| Aptio Setup Utility<br>Main Advanced IntelR                                                                   | - Copyright (C) 2013 Amer:<br>CSetup Security Boot Sav                | ican Megatrends, Inc.<br>ve & Exit                                                                                                    |
|----------------------------------------------------------------------------------------------------|-----------------------------------------------------------------------|----------------------------------------------------------------------------------------------------|
| /<br>Boot Configuration<br>Setup Prompt Timeout<br>Bootup NumLock State<br>Quiet Boot<br>HDD BootSector Write | [On]<br>[Disabled]<br>[Normal]                                        | Number of seconds to<br> wait for setup<br> activation key.<br> 65535(0xFFFF) means<br> indefinite waiting.<br>                                                                                                    |
| Boot Option Priorities<br>Boot Option #1<br>Boot Option #2<br>Boot Option #3                                  | [UEFI: USB DISK 2.0]<br>[UEFI: InnoDisk Corp]<br>[UEFI: Built-in EFI] | <pre>&gt;&lt;: Select Screen<br/> ^v: Select Item<br/> Enter: Select<br/> +/-: Change Opt.<br/> F1: General Help<br/> F2: Previous Values<br/> F3: Optimized Defaults<br/> F4: Save &amp; Exit<br/> ESC: Exit</pre> |

| Feature                 | Options                | Description                                                                                   |
|-------------------------|------------------------|-----------------------------------------------------------------------------------------------|
| Setup Prompt<br>Timeout | 1                      | The number of seconds to wait for<br>setup activation key.<br>65535 means indefinite waiting. |
| Bootup NumLock<br>State | <mark>On</mark><br>Off | Select the keyboard NumLock state                                                             |
| Quiet Boot              | Disabled<br>Enabled    | Enables or disables Quiet Boot option.                                                        |
| HDD BootSector          | Normal                 | Enables or disables writes to Hard                                                            |
| Write                   | Write Protect          | Disk Sector 0                                                                                 |

Choose boot priority from boot option group.

![](_page_32_Picture_7.jpeg)

## **Bios Settings**

#### Save and Exit

Select the Exit tab from the setup screen to enter the Exit BIOS Setup screen. You can display an Exit BIOS Setup option by highlighting it using the <Arrow> keys. The following table lists the options in this menu.

#### Save Changes and Reset

When Users have completed the system configuration changes, select this option to save the changes and exit from BIOS Setup in order for the new system configuration parameters to take effect. The following window will appear after selecting the "Save Changes and Exit" option is selected. Select "Yes" to Save Changes and Exit Setup.

#### Discard Changes and Exit

Select this option to quit Setup without saving any modifications to the system configuration. The following window will appear after the "Discard Changes and Exit" option is selected. Select "Yes" to Discard changes and Exit Setup.

#### Restore Defaults

Restore default values for all setup options. Select "Yes" to load Optimized defaults.

![](_page_33_Picture_10.jpeg)

| [    | Save      | & reset\         |
|------|-----------|------------------|
| Save | configura | ation and reset? |
|      |           |                  |
|      | Yes       | No               |

| Exit   | Without | Saving — |  |  |
|--------|---------|----------|--|--|
| Quit   | without | saving?  |  |  |
|        |         |          |  |  |
| Yes No |         |          |  |  |
|        |         |          |  |  |

![](_page_33_Picture_13.jpeg)

![](_page_33_Picture_14.jpeg)

**Bios Settings** 

![](_page_34_Picture_2.jpeg)

# **Appendix A**

# Appendix A: Programming Watchdog Timer

A watchdog timer is a piece of hardware that can be used to automatically detect system anomalies and reset the processor in case there are any problems. Generally speaking, a watchdog timer is based on a counter that counts down from an initial value to zero. The software selects the counter's initial value and periodically restarts it. Should the counter reach zero before the software restarts it, the software is presumed to be malfunctioning and the processor's reset signal is asserted. Thus, the processor will be restarted as if a human operator had cycled the power.

For sample watchdog code, see *watchdog* folder on the *Driver and Manual CD* 

![](_page_35_Figure_5.jpeg)

To execute the sample code: enter the number of seconds to start count down before the system can be reset. Press start to start the counter and stop to stop the counter..

Dwd\_tst --swt xxx (Set Watchdog Timer 1-255 seconds)

wd\_tst[\*] --start (Start Watchdog Timer)

wd\_tst --stop (Stop Watchdog Timer)

For sample watchdog code, see *watchdog* folder on the *Driver and Manual CD* 

![](_page_35_Picture_11.jpeg)

# **Appendix B**

# Appendix B: Programming Generation 3 LAN Bypass

## **Lanner Generation 3 Bypass**

The bypass function is used to link two independent Ethernet ports when the system crashes or powers off. This means if your system is equipped with a LAN Bypass function, a condition in your system will not interrupt your networktraffic.Differentfrom the previous two generations (Gen1 and Gen2), the Lanner Bypass Gen 3 employs a programming method to control the bypass function by software. There are typically two communication status for the bypass function, one is "Normal" and another is "Bypass" status. Furthermore, the Lanner Bypass software is capable to control the bypass status in the following 3 states:

- 1. When the system powers off, it can be forced to enable the LAN Bypass function .
- 2. When the system is in the just-on state which is a brief moment when it powers up .
- 3. When the system is running

And the Lanner bypass possess the following features:

- 1. Communication through SMBUS (I2C)
- 2. Independent bypass status control for each pair up to a total of 4 pairs
- 3. Lanner Bypass Modules can bypass systems Ethernet ports on a host system during three instances: Just-on (Just-on is the brief moment when the internal power supply turns on and booting process starts), system off, or upon software request (during run-time).
- 4. Software programmable bypass or normal mode
- 5. Software programmable timer interval:

- JUST-ON watchdog timer, used during JUST-ON, has timer setting of 5~1275 seconds of timer interval.

- Run-Time watchdog timer, used during run-time, has setting of 1~255 seconds of timer interval.

6. Multiple Watchdog Timers:

-Two for run-time: It is designed to give you a more variety of controls of the bypass on port basis. By using dedicated watchdogs for different pairs of bypass, you have the flexibility to manage the bypass status for them differently.

-One for just-on: It is designed to give you the precise control of the bypass during this phase. You can use

this timer to delay enabling the bypass in just-on state.

Please refer to

Please refer to the LAN\_Bypass\_Watchdog folder on the Driver and Manual CD.

For sample LAN bypass code and the Bypass Manual, see the LAN\_Bypass folder on the Driver and Manual CD or the Lanner support website at http://www.lannerinc.com/ download-center/. And look for Lanner Bypass Watchdog User Manual under the Accessories folder.

Fro a description of the physical LAN ports equipped with this function, refer to *Front Panel Features* in *Chapter 1 Introduction*.

**Note:** For the description of the physical LAN ports equipped with LAN bypass functionality, refer to *Front Panel Features* in Chapter 1 Introduction.

![](_page_36_Picture_25.jpeg)

# Appendix C

# Appendix C: Setting up Console Redirections

Console redirection lets you monitor and configure a system from a remote terminal computer by re-directing keyboard input and text output through the serial port. This following steps illustrate how to use this feature. The BIOS of the system allows the redirection of console I/O to a serial port. With this configured, you can remotely access the entire boot sequence through a console port.

- 1. Connect one end of the console cable to console port of the system and the other end to serial port of the Remote Client System.
- 2. Configure the following settings in the BIOS Setup menu:

BIOS > Advanced > Serial Port Console Redirection > Console Redirection Settings > [115200, 8, None,1]

- Configure Console Redirection on the client system. The following illustration is an example on Windows platform:
  - a. A. Click the start button, point to Programs > Accessories > Communications and select Hyper Terminal.
  - b. B. Enter any name for the new connection and select any icon.
  - c. Click OK.
  - d. From the "Connect to". Pull-down menu, select the appropriate Com port on the client system and click OK.
  - e. Select 115200 for the Baud Rate, None. for Flow contorl, 8 for the Data Bit, None for Parity Check, and 1 for the Stop Bit.

![](_page_37_Picture_13.jpeg)

# Appendix D

## **Programming the LCM**

# Appendix D: Programming the LCM

The LCD panel module (LCM) is designed to provide realtime operating status and configuration information for the system. For sample LCM code, see *LCM* foler in the *Driver and Manual CD*. The driver and the program library can also be found in the folder.

The system supports the following type of LCM:

- Parallel Text-based LCM: The LCM connects to the motherboard's parallel port. The LCD screen can display 2 lines, 20 characters per line.
- Parallel Graphic-based LCM: The LCM connects to the motherboard's parallel port. The LCD screen can display 128x64x1 bit matrix

#### Parallel Text-based LCM

#### Build

To build program source code on Linux platform, use the following steps as a guideline:

- 1. Copy the proper makefile from the Driver and Manual CD to your system: Makefile.linux
- 2. Type make to build source code:

make Makefile (Note: omit the file extensions)

After compiled, the executable programs (plcm\_test, plcm\_cursor\_char, Test) and the driver (plcm\_drv.ko or plcm\_drv.o) will appear in the program's folder.

![](_page_38_Picture_14.jpeg)

**Note:** The OS supported by Lanner LCM function include platforms based on Linux Kernel series 2.4.x and Linux Kernel series 2.6.x.

#### Install

Install the driver and create a node in the /dev directory by:

#insmod plcm\_drv.ko

```
#mknod /dev/plcm_drv c 241 0
```

![](_page_38_Picture_20.jpeg)

**Note:** If you cannot install the driver, check whether you have enabled the parallel port in the BIOS setting .

#### Execution

This section contains sample executable programs that you could test on your platform. It demonstrates some

useful functionality that the LCM provides.

To execute, type:

#./plcm\_test

**Plcm\_cursor\_char.** This program provides a menu to demonstrate the following functions:

**Insert line** (set the starting line to either line 1 or line 2)

**Move Cursor right** (select to move the cursor to the right)

Move Cursor Left (select to move the cursor to the left)

Add a char (select to display a character on the LCM screen)

Clear (select to clear the LCM display)

**Leave** (select to leave the program)

To execute, type:

![](_page_38_Picture_35.jpeg)

**Note:** For descriptions of the command, refer to the Readme file contained within the program's folder.

#### Parallel Graphic-based LCM

#### Build

To build program source code on Linux platform, use the following steps as a guideline:

1. Copy the proper makefile from the Driver and Manual CD to your system:

#Makefile.linux

2. Type make to build source code:

#make Makefile (Note: omit the file extensions)

After compiled, the executable programs (plcm\_test, plcm\_cursor\_char, Test) and the driver (plcm\_drv.ko) will appear in the program's folder.

![](_page_38_Picture_45.jpeg)

**Note:** The OS supported by Lanner LCM function include platforms based on Linux Kernel series 2.4.x and Linux Kernel series 2.6.x.

#### Install

#insmod plcm\_drv.ko
#mknod /dev/plcm\_drv c 241 0

# Appendix E

## Appendix E: Installing Intel QuickAssist Software for Linux

The FW-7573 platform incorporates Intel QuickAssist Technology, which includes acceleration modules that are accessed via Intel QuickAssist software. The Intel quickAssist software also enables the acceleration modules to be easily accessed by open source software such as OpenSSL. The Intel QuickAssist Technology features the acceleration to the following crypto functions:

- Symmetric Cryptographic Functions
- Cipher Operations
- Hash/Authenticate Operation
- Cipher-Hash Combined Operation
- Key Derivation Operation
- Public Key Functions
- RSA Operation
- Diffie-Helman Operation
- Digital Signature Standard Operation
- Key Derivation Operation
- Elliptic Curve Cryptography: ECDSA\* and ECDH\*

We provide an abstract version of the Intel Intel<sup>®</sup> Atom<sup>™</sup> Processor C2000 Product Family for Communications Infrastructure Software for Linux\* Getting Started Guide (No. 518013). In this abstract version of Getting Started guide, it illustrates how to quickly get up and running with Fedora and Intel<sup>®</sup> Atom<sup>™</sup> Processor C2000 Product Family for Communications Infrastructure Software for Linux Software. Refer to the attached PDF file for more information.

![](_page_39_Picture_16.jpeg)

# Appendix F

## **Terms and Conditions**

## Appendix F: Terms and Conditions

#### **Warranty Policy**

- 1. All products are under warranty against defects in materials and workmanship for a period of one year from the date of purchase.
- 2. The buyer will bear the return freight charges for goods returned for repair within the warranty period; whereas the manufacturer will bear the after service freight charges for goods returned to the user.
- 3. The buyer will pay for repair (for replaced components plus service time) and transportation charges (both ways) for items after the expiration of the warranty period.
- 4. If the RMA Service Request Form does not meet the stated requirement as listed on "RMA Service," RMA goods will be returned at customer's expense.
- 5. The following conditions are excluded from this warranty:

Improper or inadequate maintenance by the customer Unauthorized modification, misuse, or reversed engineering of the product Operation outside of the environmental specifications for the product.

#### **RMA Service**

#### Requesting a RMA#

- 6. To obtain a RMA number, simply fill out and fax the "RMA Request Form" to your supplier.
- 7. The customer is required to fill out the problem code as listed. If your problem is not among the codes listed, please write the symptom description in the remarks box.
- 8. Ship the defective unit(s) on freight prepaid terms. Use the original packing materials when possible.
- 9. Mark the RMA# clearly on the box.
  - **Note:** Customer is responsible for shipping damage(s) resulting from inadequate/loose packing of the defective unit(s). All RMA# are valid for 30 days only; RMA goods received after the effective RMA# period will be rejected.

![](_page_40_Picture_17.jpeg)

# **Appendix F**

### **RMA Service Request Form**

When requesting RMA service, please fill out the following form. Without this form enclosed, your RMA cannot be processed.

|                             | 0:                                          | Reasons to Retu                  | rn: □ Repair(Please include failure details)<br>e |
|-----------------------------|---------------------------------------------|----------------------------------|---------------------------------------------------|
| Compa                       | any:                                        | Contact Person:                  |                                                   |
| Phone                       | No.                                         | Purchased Date                   | :                                                 |
| Fax No                      | o.:                                         | Applied Date:                    |                                                   |
| Return<br>Shippii<br>□ Othe | n Shipping Addr<br>ng by: □ Air Fre<br>ers: | ess:<br>ight □ Sea □ Express<br> |                                                   |
|                             |                                             |                                  |                                                   |
| Item                        | Model Name                                  | Serial Number                    | Configuration                                     |
|                             |                                             |                                  |                                                   |
|                             |                                             |                                  |                                                   |
|                             |                                             |                                  |                                                   |
|                             |                                             |                                  |                                                   |
|                             |                                             |                                  |                                                   |
|                             |                                             |                                  |                                                   |
|                             |                                             |                                  |                                                   |
|                             |                                             |                                  |                                                   |

| Item               | Problem Code | Failure Status               |                    |                          |  |
|--------------------|--------------|------------------------------|--------------------|--------------------------|--|
|                    |              |                              |                    |                          |  |
|                    |              |                              |                    |                          |  |
|                    |              |                              |                    |                          |  |
|                    |              |                              |                    |                          |  |
|                    |              |                              |                    |                          |  |
|                    |              |                              |                    |                          |  |
|                    |              |                              |                    |                          |  |
|                    |              |                              |                    |                          |  |
|                    |              |                              |                    |                          |  |
| *Problem Code:     |              |                              |                    |                          |  |
| 01:D.O./           | ۹.           | 07: BIOS Problem             | 13: SCSI           | 19: DIO                  |  |
| 02: Seco           | ond Time     | 08: Keyboard Controller Fail | 14: LPT Port       | 20: Buzzer               |  |
| R.M.A.             |              | 09: Cache RMA Problem        | 15: PS2            | 21: Shut Down            |  |
| 03: CMOS Data Lost |              | 10: Memory Socket Bad        | 16: LAN            | 22: Panel Fail           |  |
| 04: FDC Fail       |              | 11: Hang Up Software         | 17: COM Port       | 23: CRT Fail             |  |
| 05: HDC Fail       |              | 12: Out Look Damage          | 18: Watchdog Timer | 24: Others (Pls specify) |  |

#### **Request Party**

06: Bad Slot

**Confirmed By Supplier**